## 日本バドミントン協会・新潟県・新潟支部協会登録手続き

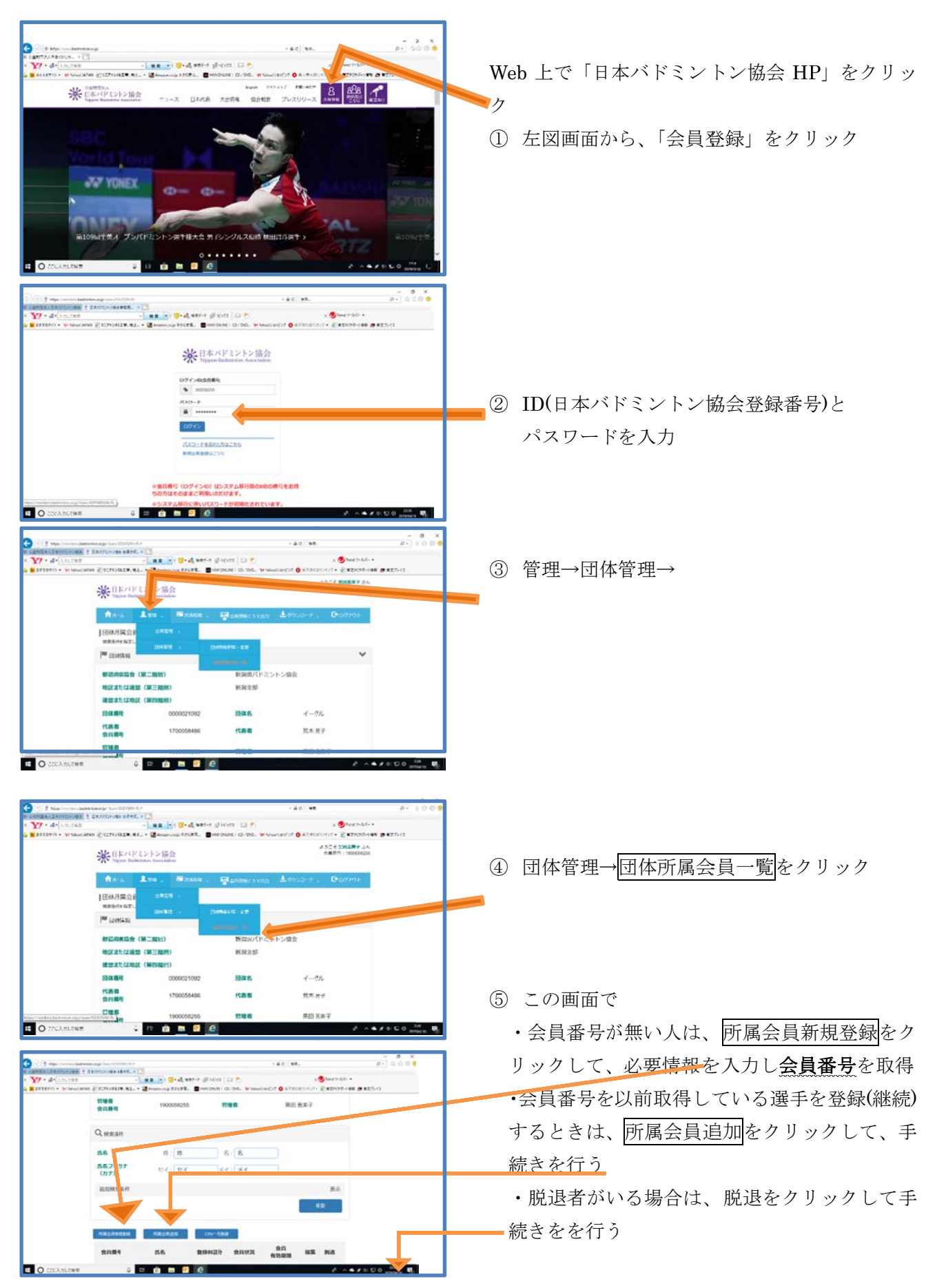

## 日本バドミントン協会・新潟県・新潟支部協会登録手続き

|                                                                                                    | 6   | 入力後                                |
|----------------------------------------------------------------------------------------------------|-----|------------------------------------|
|                                                                                                    |     | 下部の屋ろをクリック                         |
| ※日本バドシントン協会                                                                                                    |     |                                    |
| Ась Анк. Михан                                                                                                    | (I) | ホーム画面から会員情報 CSV 出力をクリック            |
| 【同体界統合員情報CSV代力】<br>単語単位に思いてCSV、                                                                                                    |     |                                    |
| 「単 時時で毎<br>「単 時時で毎<br>「第 時時で (第二前時) 新潟市(バモニントン協会                                                                                                    |     |                                    |
| 电反正上注意 (第三周期) 电消息器<br>重要工作注意 (第三周期)                                                                                                    |     |                                    |
| <b>岡保藤寺</b> 0000021052 <b>岡住泉</b> イージル                                                                                                    |     |                                    |
| 全日期年 170005450 (18日 二人石7<br>円有音 190005255 日本年 田上市子                                                                                                    | (8) | 左図の状態から                            |
|                                                                                                    |     | 基本情報                               |
| - 9 ×<br>- 1 προτοποιελοθοποιρητοιούσελ.<br>- 440 ΦΤ                                                                                                    |     | 資格情報                               |
| • ¥/ • de sources • • en en el en el el en el el en el el en el el el el el el el el el el el el el                                                                                                    |     |                                    |
| 2会は勝等 2556(性) 2556(名)<br>マあね(フリカナ)(性) べあれ(フリカナ)(も) い性動品(分                                                                                                    |     |                                    |
| 21年3月第 21日前21分名 21年4月日 9月前<br>1日本1月第 2日前21分名 21年4月日 9月前<br>1日本1月 2日前21分子 1日本1月<br>1日本1月                                                                                                    |     | 会員所属状況                             |
| い温暖等 いた加速中 はFAX面中<br>マメールアドレス                                                                                                    |     | 事務局員設定                             |
| 2011年前月2月10日分から2011年前月2月10日分から2011日前前月2月10日前<br>月1日分前<br>2011日(日本前月2月11日)、2011年前月2日分から2011日前日前日<br>2011日日前日の時間、2011日前日前日前日前日前日前日前日前日前日前日                                                                                                    |     | その他について全てにチェックを入れて                 |
| 之前从北京区分 记载从北京区分布 网络从有效服用<br>会从地区 动能会内包接到 小岛内间接美丽目 小岛的制度分                                                                                                    |     |                                    |
| 22番54402から 23番54402から 23番47A720556<br>マカード数行区分 いカード数行区分名 いカード数行目分月                                                                                                    |     |                                    |
| Antipological antipology      Control (Control (Contro)(Control (C                                     | 9   | 下方にスクロールして、CSV 出力をクリック             |
| ► 1 + 0 + 0 + 0 + 0 + 0 + 0 + 0 + 0 + 0 +                                                                                                    |     |                                    |
| Transmission ( )                                                                                                    |     |                                    |
| Application(1) オービン(1) (1) (1) (1) (1) (1) (1) (1) (1) (1)                                                                                                    |     |                                    |
| с                                                                                                    | 10  | ノアイルを開くで開き、アーダを提出用ンー               |
|                                                                                                    |     | トに値のみで貼り付け、                        |
|                                                                                                    |     | 以降は資料2を参考に入力をすすめて、                 |
| PLANETRY (M) (INVERT) MERCENTY-AL                                                                                                    |     |                                    |
| Demonstrative Control of the Control of the Address of the Address |     |                                    |
|                                                                                                    | 11  | 新潟県提出用シートと登録振込明細書を                 |
|                                                                                                    |     | niigatashibu@mb.tlp.ne.jp までメール添付  |
| (1) ********************************                                                                                                    |     | (必ずパスワード <b>n b a 2020</b> をかけて)提出 |
| Y + 4 <sup>-</sup> 15,022                                                                                                    |     |                                    |
| A(第三三章)(本語)の「「「「「「」」」)(「「「「」」)」)(「「」」)」)<br>A(第回第三章)(第三章) - イーロ(第回第三章))<br>A(第回第三章)) - イーロ(第回第三章)                                                                                                    |     |                                    |
| €08 कर 8,7893,62                                                                                                    |     | 加盟金および登録料を、新潟支部バドミント               |
|                                                                                                    |     | ン協会指定先に振り込む。                       |
| ×6                                                                                                    |     | 第四銀行 女池支店                          |
| R ( Magery / Ref. ( 2010) 10 ( 2020) 10 ( 2010)                                                                                                    |     | 普通預金口座 1279486                     |
|                                                                                                    |     |                                    |
|                                                                                                    |     | 利 侷 又 部 ハ ト ミ く ト く                |
|                                                                                                    |     |                                    |

## <u>締切</u>

<u>ジュニア・中学校・高校・大学:7月10日</u> 一般社会人:7月20日、